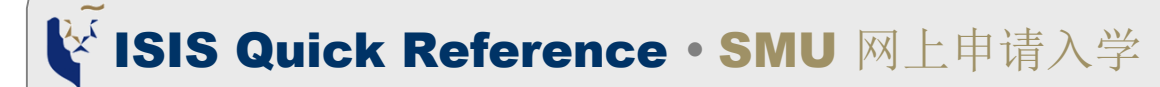

# **Overview**

您可以通过在线申请系统申请入学。请按照以下流程填写 并提交您的申请:

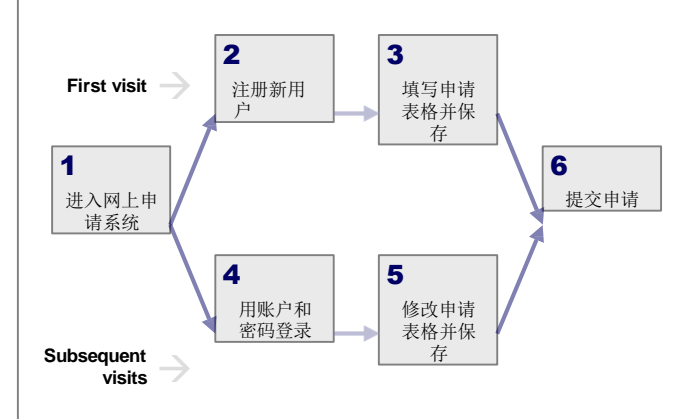

## Access the Online Application System

您可以通过项目网页访问网上申请系统

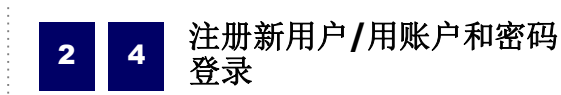

您必须使用用户ID和密码登录才能访问在线应用程序系统。

### 第一次登录系统:

点击**Create New Account**. 注册将允许您填写申请表格,以及之后修改和完成申请表格。

#### User Registration

Thank you for your interest in applying for admission to SMU.

ОК

Please create a User ID below. Your User ID can be between 1 and 24 characters in length consisting of alphanumeric characters only. Note that your User ID will be suffixed with ".apply"

An email with your User ID and password will be sent to you at the email address that you have indicated below. You will receive this email upon completing Page 1 of the online application form (Personal Details).

You will be required to use this User ID and password the next time you access SMU's Applicant Self Service Functions.

| User ID                | apply |  |
|------------------------|-------|--|
| Email Address          |       |  |
| Re-enter email address |       |  |

您点击申请表第一页的Save/Next按钮时,您的用户ID和 密码将被发送到您的电子邮件地址(您在注册页面中指出)。 您应该提供一个有效的电子邮件地址,因为任何有关您的 应用程序的消息都将发送到该电子邮件地址。

### 后续登录系统:

单击"Login Now"以您的用户ID和密码登录,以访问 您保存的应用程序表单。请注意,这是一个不同的链接, 这也可以在您注册为新用户时发送给您的电子邮件中找 到。

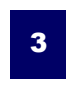

# 填写/修改申请表格

在递交申请前,必须填妥申请表格内的所有部分。如果您 没有所需的所有信息,您可以保存您的申请信息,稍后再 继续填写。

您可以保存申请信息,并使用页面底部的按钮在表单的不同部分之间导航:

< PREV SAVE NEXT >

申请表格的进度显示在页面顶部,如下面的示例所示:

1-2-3-4-5-6-7-8

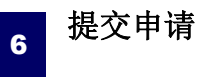

填写完申请表后,请在单击"lagree"复选框之前验证 您的详细信息和选择。然后,单击Submit 按钮提交您 的应用程序。你会立即收到电邮确认,确认你已成功递 交申请。

你可向有关研究生课程办事处申请协助。